## Compare time intervals to find the metric delta

Published: 2024-03-26

Comparing metric data between two time intervals helps you see the difference, or the delta, in metric data side-by-side in the same chart. If you create a comparison and navigate to another area of the ExtraHop system, the comparison is disabled temporarily. When you return to your original page, the comparison you saved is enabled again.

- 1. Find a chart with the metrics that you want to compare.
- 2. In the upper left hand corner of the navigation bar, click the time interval.
- 3. In the Time Interval tab, click **Compare**.
- 4. In the Previous Interval (Comparison) section, select the time interval to compare with the current time interval.
- 5. Click Save. New metric data from the comparison time interval is placed on the original chart.

| All Activity HTTP - |                                                                     |
|---------------------|---------------------------------------------------------------------|
| 100К-<br>50К-       | <ul> <li>Responses</li> <li>Responses</li> <li>1 day ago</li> </ul> |
|                     | <ul> <li>Errors</li> <li>Errors</li> <li>1 day ago</li> </ul>       |
|                     |                                                                     |

- 6. To remove the comparison, complete the following steps:
  - a) Click the time interval.
  - b) Click **Remove Comparison**.
  - c) Click Save.

**Note:** Dynamic baselines will not appear on a chart when you are comparing time intervals.